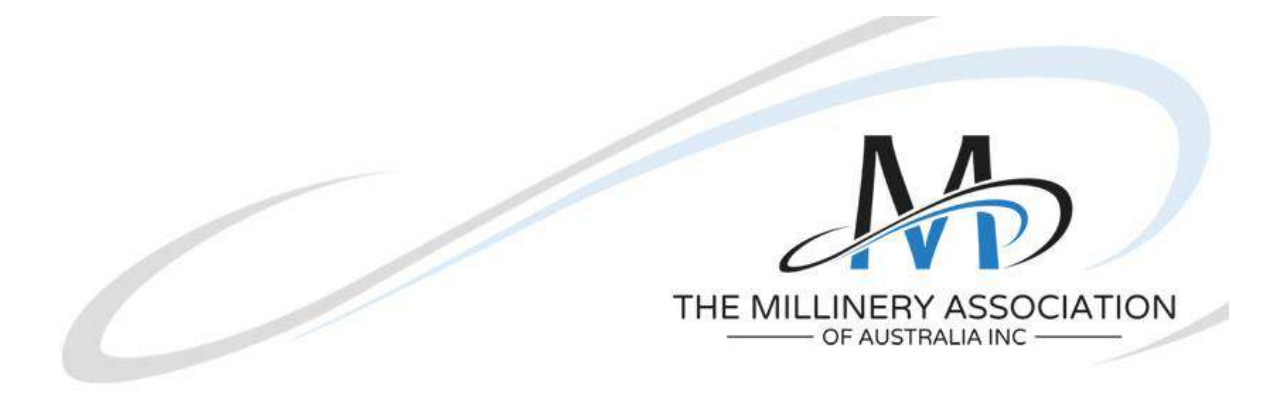

## How to Share a Facebook Event

1) Go to the Page hosting the Event https://www.facebook.com/TheMillineryAssociationOfAustralia

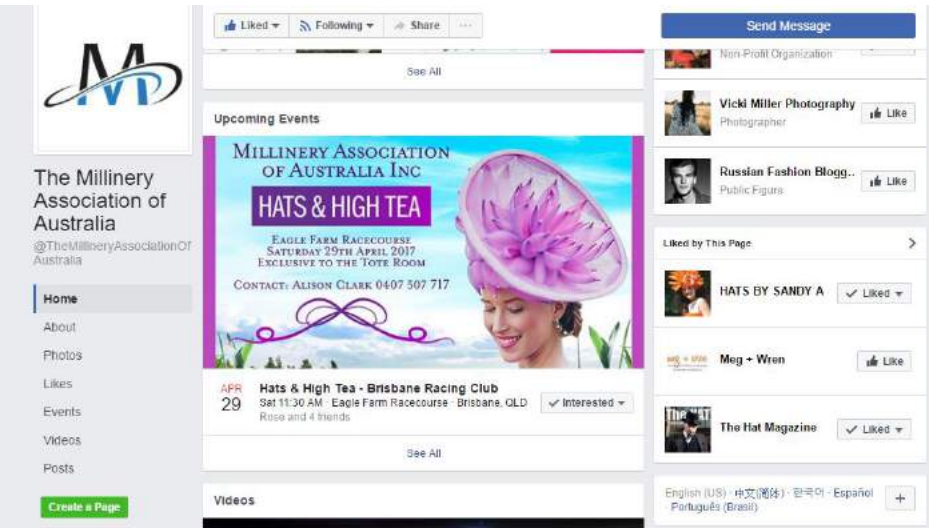

- 2) Go into the Event
- 3) Click the drop down next to the Share button

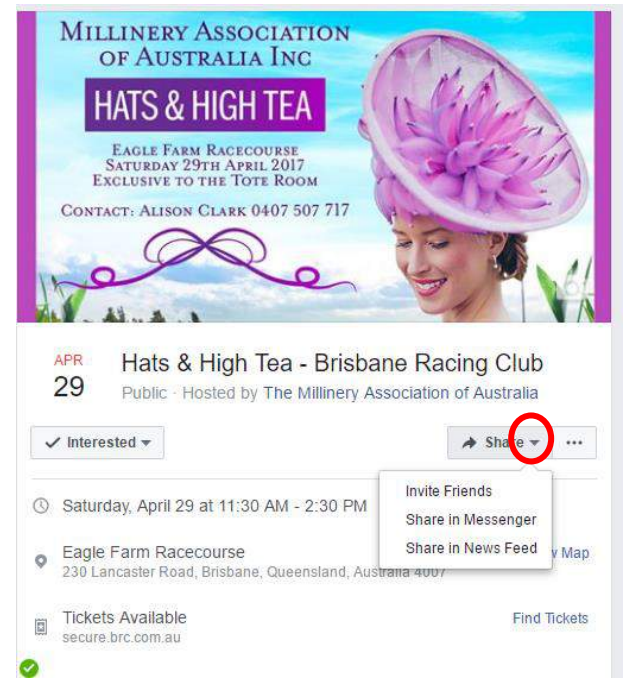

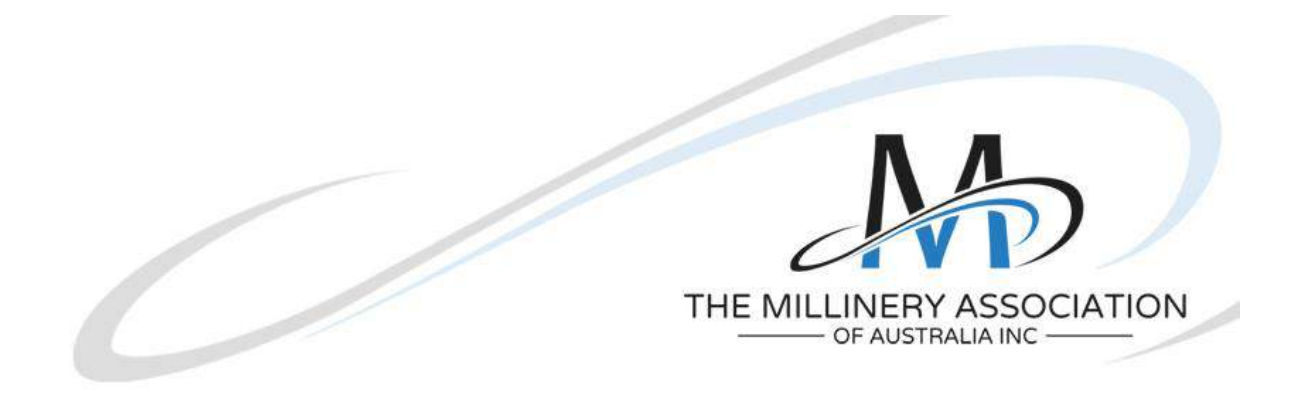

- 4) From here you can
  - a) Invite your friends click on "Invite Friends"
    - i) Select the people you are friends with that might be interested in the event
    - ii) Press "Send Invites"

| Search for people to invite |         |            | SELECTED |  |
|-----------------------------|---------|------------|----------|--|
| Suggested                   | FRIENDS | Select All |          |  |
|                             |         | 0          |          |  |
| EVENTS HOSTED               |         | o          |          |  |
| EVENTSTATTENDED             |         | 0          |          |  |
|                             |         | Ö          |          |  |
| MY GROUPS                   |         |            |          |  |
|                             |         |            |          |  |

- b) Share to a page you manage
  - i) Select "Share in News Feed"
    - ii) Select the drop down next to Share on your own Timeline and select the appropriate option.

| MILLINERY A                                                                                           | Z Share on your own Timel ie •                                                                                | ×.                     |
|----------------------------------------------------------------------------------------------------|----------------------------------------------------------------------------------------------------|------------------------|
| OF AUSTR                                                                                              | 🗸 🗹 Share on your own Timeline                                                                                | are                    |
| LIATE OIL                                                                                             | A Share on a friend's Timeline                                                                                | icop                   |
| HAISQH                                                                                                | Share in a group                                                                                              | by si                  |
| EAGLE FARM                                                                                            | E Share in an event                                                                                           |                        |
| SATURDAY 291<br>EXCLUSIVE TO T                                                                        | Share on a Page you manage                                                                                    |                        |
| CONTACT: ALISON C                                                                                     | Je Share in a private message                                                                                 | N.A.                   |
| Q                                                                                                    |                                                                                                    | Start -                |
| 10                                                                                                    | EAGLE FARM RACECOURSE                                                                                         | Star 1                 |
|                                                                                                    | SATURDAY 29TH AFRIL 2017<br>EXCLUSIVE TO THE TOTE ROOM                                                        | Share 11               |
| AL ALLA                                                                                               | CONTACT: ALISON CLARK 0407 507 717                                                                            | AN SI                  |
| APR Hats & H                                                                                          |                                                                                                    | C TOP                  |
|                                                                                                    |                                                                                                    |                        |
| 29 Public Hor                                                                                         |                                                                                                    |                        |
| 29 Public Ho                                                                                          | pere !                                                                                                    | S AN                   |
| 29 Public Ho                                                                                          | have a                                                                                                    | e N                    |
| 29 Public Ho                                                                                          | APR Hats & High Tea - Brisbane Raci                                                                           |                        |
| 29 Public Hor<br>Interested -<br>Saturday, April 29 a                                                 | APR Hats & High Tea - Brisbane Raci<br>29 Satt 30 AM - Eagle Farm Racecures<br>Rine, Santy and J limits       | ✓ Interested →         |
| 29 Public Hor<br>toterested +<br>Saturday, April 29 a<br>Fanie Farm Raced                             | APR<br>Hats & High Tea - Brisbane Raci<br>29 Satt 30 AM - Engle Farm Raceourse -<br>Rose, Sandy and 3 litends | ✓ interested →         |
| 29 Public Ho<br>therested +<br>Saturday, April 29 a<br>Eagle Farm Racect<br>210 Lancanter Rond        | APR Hats & High Teo - Brisbane Raci<br>29 Santy and 3 tiends                                                  | ✓ Interested →         |
| 29 Public Hor<br>✓ Interested ←<br>Saturday, April 29 a<br>Eagle Farm Racect<br>230 Lancaster Roud, I | APR Hats & High Tea - Brisbane Raci<br>29 Satt 30 AM - Eagle Farm Racecourse<br>Roze, Sandy and 3 Nende       | Interested Cancel Post |

- iii) If you manage multiple pages you will need to the select the page
- iv) Write the content and select "post"
- c) Share to a group you are a member of in the same way by selecting "Share in a group"